## Cisco Web または E メール セキュリティ アプ ライアンスの設定をバックアップするにはどう すればよいですか。

目次

<u>質問</u> <u>環境</u> <u>CLI</u>

## 質問

Cisco Web または E メール セキュリティ アプライアンスの設定をバックアップするにはどうす ればよいですか。

## 環境

Cisco E メール セキュリティ アプライアンス(ESA)、Web セキュリティ アプライアンス (WSA)、セキュリティ管理アプライアンス(SMA)、AsyncOS のすべてのバージョン

設定は、CLI または GUI を介してバックアップできます。 以下に示す説明を確認してください。

## CLI

\_\_\_\_\_

CLI を介した 2 つの方法があります。

CLI> showconfig Do you want to include passwords? Please be aware that a configuration without passwords will fail when reloaded with loadconfig. [N]> Y このコマンドは、CLIの現在のコンフィギュレーションを表示します。 テキストをコピーして、 コンピュータにコンフィギュレーション ファイルを手動で保存する必要があります。

CLI> saveconfig Do you want to include passwords? Please be aware that a configuration without passwords will fail when reloaded with loadconfig. [N]> Y The file S600-00137255E240-2L83V91-20060801T203323.xml has been saved in the configuration directory on machine "S-Series". これにより、現在のコンフィギュレーション ファイルがプロキシのハード ディスクに保存されま す。 コンフィギュレーション ファイルをダウンロードするには、FTP を介してアプライアンス に接続するか、[configuration] フォルダを参照します。

**注:** デフォルト オプションの [No] が選択されている場合、設定にはパスワードが含まれていません。 これは、'loadconfig' コマンドを使用して、ファイルをプロキシに再びロードできないように するためです。

GUI

\_\_\_\_\_

- 1. [System Administration] > [Configuration File] に移動します。
- 2. 次のオプションのいずれかを選択します。
  - 表示または保存に使用するローカルコンピュータにファイルをダウンロード ---> コンフィ ギュレーション ファイルをダウンロードします。
  - ファイルをこのアプライアンスに保存 ---> コンフィギュレーション ファイルを WSA にロ ーカルに保存します。
- 3. **[Mask passwords in the Configuration Files]** ボックスのチェックを外します。これで、[Load Configuration] オプションを使用してコンフィギュレーション ファイルを WSA に再びアッ プロードできます。
- 4. [Submit] ボタンをクリックします。